# KENWOOD Music Info.を使う [iPhone] Android

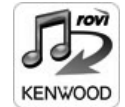

対応カーナビで音楽 CD を再生または録音したときに、カーナビで楽曲情報 が表示されない場合、「KENWOOD Music Info.」アプリケーションを使っ てインターネット上にある Rovi 楽曲情報データベースにアクセスし、楽曲 情報を取得できます。

iPhoneはカーナビのUSBケーブルに別売りのiPodケーブルを接続します。 Android スマートフォンの場合はカーナビと Bluetooth 接続します。

App Store または Google Play からアプリケーション「KENWOOD Music Info.」をインストールする

### 2 本機にスマートフォンを接続する

#### • iPhone をお使いの場合

iPhone を別売の iPod ケーブルでカーナビの USB ケーブルに接続します。 Lightning コネクタ端末: KCA-iP103 Dock コネクタ端末: KCA-iP102 or KCA-iP212)

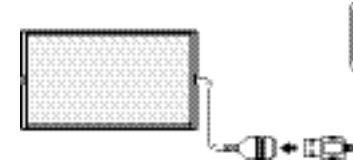

iPod touch(5th generation)、iPhone 6、iPhone 6 Plus、iPhone 5s、iPhone 5c、 iPhone 5、iPhone 4S、iPhone 4 の場合は Bluetooth で接続することもできます。 接続方法は取扱説明書の「iPod を再生する」—「iPod を接続する」—「Bluetooth 接続する」 をご覧ください。

#### • Android スマートフォンをお使いの場合

Android スマートフォンと本機を Bluetooth 接続します。 Bluetooth の機器登録と接続については取扱説明書をご覧ください。

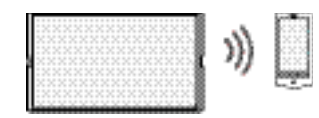

3 「KENWOOD Music Info.」を起動する

### 4 ソースを切り替えて、AV 画面を表示する

•音楽 CD の楽曲情報を取得するとき:

ソースを「DISC」に切り替え、AV 画面を表示して再生します。

•録音した曲の楽曲情報を取得したとき:

ソースを「SD」に切り替え、AV 画面を表示して情報を取得したい曲を再生します。

5 サブボタンを表示して [タイトル編集] にタッチする

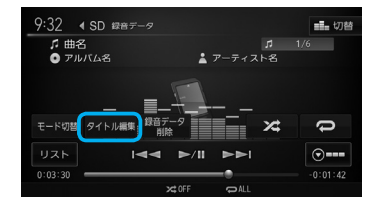

## 6 [別候補タイトル] にタッチする

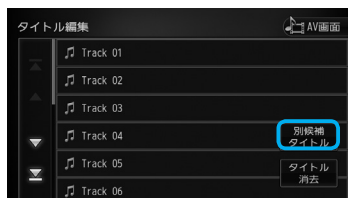

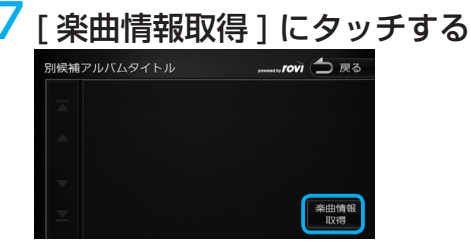

8 取得したい楽曲情報にタッチする

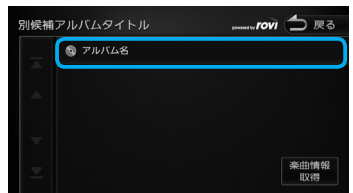

楽曲情報が変更され、AV 画面が表示されます。

■取得した楽曲情報を消去するには 手順6の画面を表示して「タイトル消去」にタッチします。